## Fetchの設定

# 新規接続の設定

Fetchを起動してください。

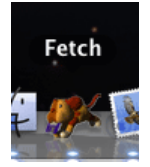

2 「新規接続」が表示されます。

| 000       | 新規接続                                                                                                    | $\bigcirc$     |
|-----------|----------------------------------------------------------------------------------------------------|----------------|
| 長る パス 履歴  |                                                                                                    | <b>◎</b><br>削除 |
| 0項目<br>名前 | ホスト名<br>1-ザー名<br>接続方法: FTP<br>・<br>暗号化する<br>パスワード<br>・<br>キーチェーンに追加する<br>マ<br>()<br>()<br>()<br>()<br>()<br>()<br>()<br>()<br>()<br>() | ¢              |
|           | 未接続                                                                                                    |                |

#### 各項目について、以下のように入力してください。

| 項目              | 内容                       |
|-----------------|--------------------------|
| ホスト名            | 「ftp.7so.ne.jp」と入力       |
| ユーザ名            | お客様専用管理画面に記載の「FTP-ID」を入力 |
| 接続方法            | 「FTP」を選択                 |
| パスワード           | FTPサーバに対応したパスワードを入力      |
| 入力後、「接続」をクリックする | と、接続されます。                |

## 設定は以上です。

### ファイルの転送

1 接続が完了すると以下のような画面が表示されます。

| 0 0        | 1            | î /              |           | $\bigcirc$     |
|------------|--------------|------------------|-----------|----------------|
|            |              |                  | 507 × 1.6 | 0              |
| 3,200      | X10 2010 900 | 新東 回報2560 JIJCI- |           | 06.12.05-00.PM |
| 5 mm<br>余前 |              | A 1810           | サイズ       | 日付             |
| bin bin    |              | フォルダ             |           | 06/10/20. 0:00 |
| in lib     |              | フォルダ             | -         | 06/10/20, 0:00 |
|            |              | フォルダ             | -         | 08/04/16. 0:00 |
|            |              |                  |           |                |
|            |              |                  |           |                |
|            |              |                  |           |                |
|            |              |                  |           |                |
|            |              |                  |           |                |
|            |              | 接続されました          |           |                |

「public\_html」を開いてください。

この「public\_html」の中が、お客様のホームページ領域となります。ホームページとして表示したいファイル(HTMLやJPEGなど) は、すべてこの中に収める必要があります。

トップページとして自動的に選ばれるファイルは、「index.html」「index.cgi」などindexの付けられたもので、「index.html」が優 先的に表示されます。必ず、トップページは「index.html」にしてください。

2 接続完了画面の中の「送信」をクリックします。

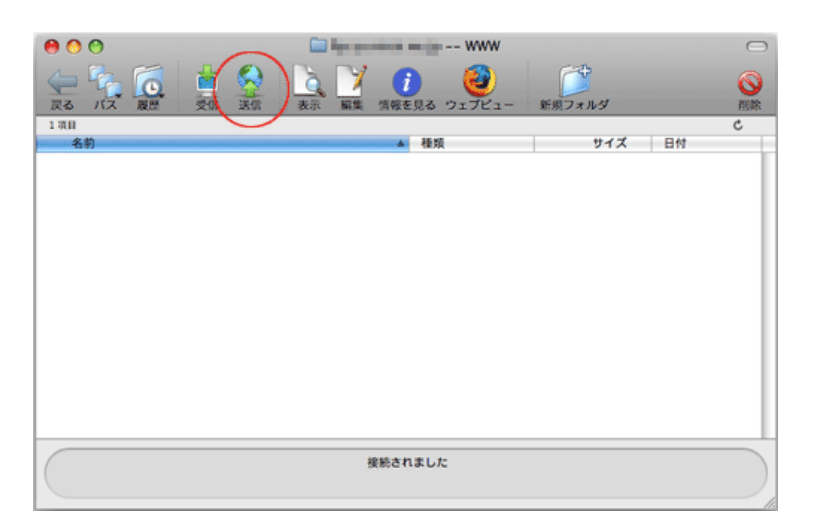

3 ファイルリストが表示されます。

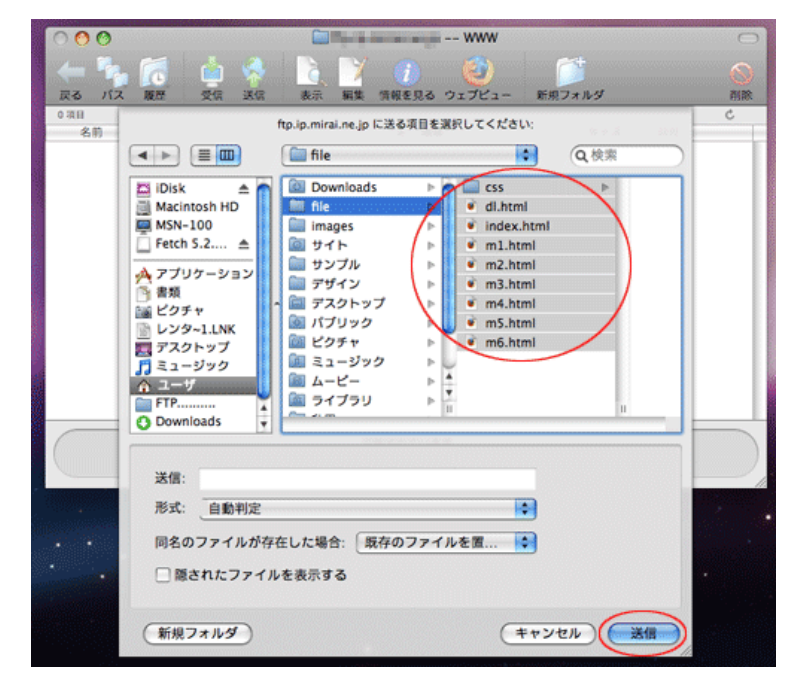

送信したいファイルを選択してください。

- 3 選択後、「送信」をクリックしてください。
- 4 ファイルの転送がはじまります。

| 00                                             | 🛄 🔤 WWW              |         | $\Box$       |
|------------------------------------------------|----------------------|---------|--------------|
|                                                | 武宗 (新業) 情報を見る ウェブビュー | 新規フォルダ  |              |
| 9 項目                                           |                      |         | c            |
| 2000年4前2000年2010年2010年2010年2010年2010年2010年2010 | ▲ 積頭                 | サイズ     | 日付           |
| CSS CSS                                        | フォルダ                 | -       | 09/06 17:41  |
| 🔮 di.html                                      | HTML Document        | 3.5 KB  | 09/06 17:41  |
| index.html                                     | HTML Document        | 3.0 KB  | 09/06 17:41  |
| 💌 m1.html                                      | HTML Document        | 3.4 KB  | 09/06 17:41  |
| m2.html                                        | HTML Document        | 3.4 KB  | 09/06 17:41  |
| 💌 m3.html                                      | HTML Document        | 22.9 KB | 09/06 17:41  |
| 💌 m4.htm                                       | HTML Document        | 11.5 KB | 09/06, 17:41 |
| 💌 m5.html                                      | HTML Document        | 7.0 KB  | 09/06 17:41  |
| 🔹 m6.html                                      | HTML Document        | 2.0 K8  | 09/06 17:41  |
|                                                |                      |         |              |
|                                                | m6.html の転送完了        |         |              |

転送が完了すると、画面下に「\*\*\*\*の転送完了」と表示されます。

ファイルの転送は以上です。

ダウンロード(受信)の仕方

<sup>1</sup> ダウンロードするファイルを選択し、Fetchの画面の「受信」を押します。

......

|              | and the second second second WWW |         | $\Box$       |  |
|--------------|----------------------------------|---------|--------------|--|
|              | ★示 編集 情報を見る ウェブビュー               | 新規フォルダ  | <b>S</b>     |  |
| 8件中8件を選択     |                                  |         | c            |  |
| 名前           | ▲ 種類                             | サイズ     | 日付           |  |
| m css        | フォルダ                             |         | 09/06 17:41  |  |
| 🖉 index.hml  | HTML Document                    | 3.0 KB  | 05/06 17:41  |  |
| \min m1./tml | HTML Document                    | 3.4 KB  | 09/0 17:41   |  |
| 🖉 m2.html    | HTML Document                    | 3.4 KB  | 09/06 17:41  |  |
| 💌 m3 html    | HTML Document                    | 22.9 KB | 09/06, 17:41 |  |
| \min m4.html | HTML Document                    | 11.5 KB | 09/06 17:41  |  |
| 💌 m5.html    | HTML Document                    | 7.0 KB  | 09/06 17:41  |  |
| \min m6.html | HTML Document                    | 2.248   | 09/06 17:41  |  |
|              |                                  |         |              |  |
| 接続されました      |                                  |         |              |  |

PCのデスクトップ(もしくは環境設定で指定した保存先)にデータがダウンロードされます。

以上でダウンロードは終了です。